## SISTEMA DE GESTIÓN TIC EN LA UDTL (2024)

#### D. Pedro Aguilar Aguilar paguilar@ujaen.es

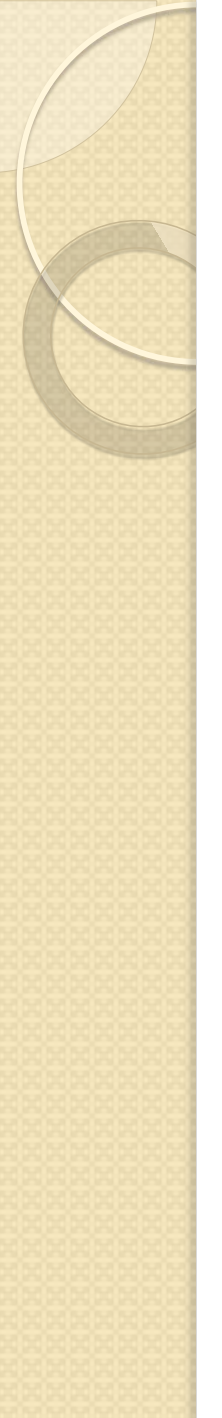

#### Introducción

- La Unidad de Técnicos de Laboratorios de Departamentos y de Institutos y Centros de Investigación (P07) se constituyó el 13 de junio de 2007, conforme al Acuerdo sobre el Complemento de Productividad para la Mejora y Calidad de los servicios que presta el PAS de las Universidades Públicas de Andalucía de fecha 18 de mayo de 2007, con la finalidad de desarrollar acciones de mejora continua, que nos permita acercarnos hacia la excelencia.
- Esta Unidad está formada por 33 miembros que representan a los distintos sectores de laboratorios existentes en las Unidades Departamentales así como en Institutos y Centros de Investigación, que la Universidad de Jaén, tienen en el Campus de "las Lagunillas" y el de "Linares".
- Actualmente la unidad está definida como : Unidad Departamental de Apoyo Técnico a Laboratorios (UDTL)

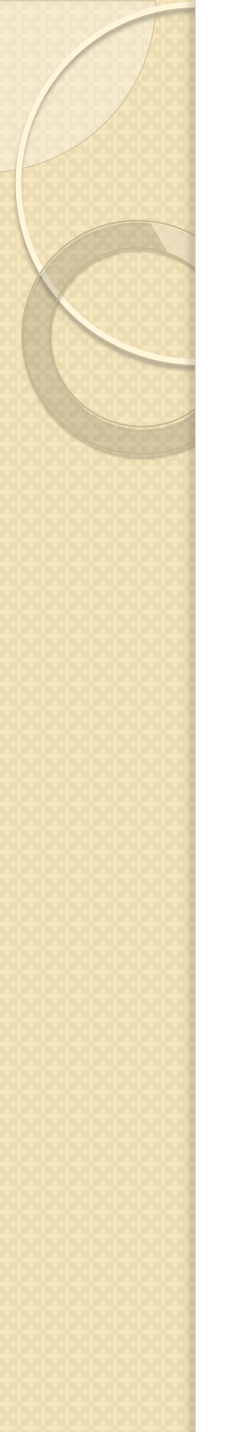

#### <u>Introducción</u>

- El Portal Petrus, surgió a raíz de una necesidad, por parte de los técnicos de laboratorio, de una herramienta capaz de gestionar de forma electrónica las solicitudes realizadas, así como llevar un control sobre los Indicadores de nuestros Procesos Clave.
- En la UTLA debido a que no somos un grupo homogéneo, cada técnico de laboratorio disponía de su propio Control de Stock y Mantenimientos Preventivos, según las necesidades de cada Departamento o Centro de Investigación.

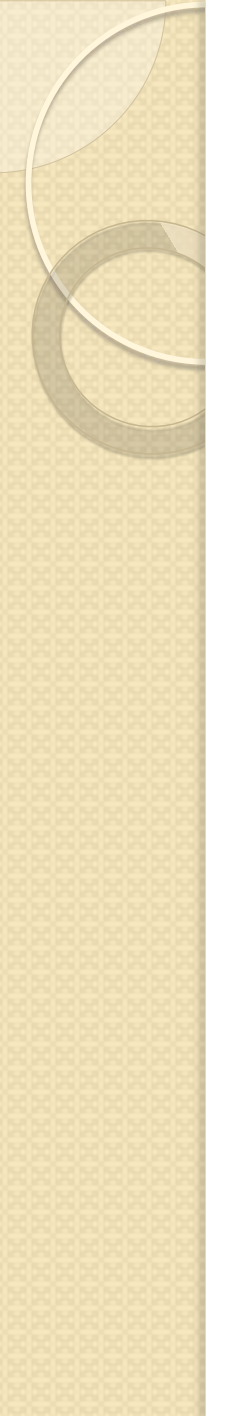

#### Introducción

- En este curso se explicará el funcionamiento de la plataforma, para la realización y gestión de las diferentes solicitudes.
- Se hará hincapié en el sistema de control de Stock y los mantenimientos Preventivos y las comprobaciones, asociadas a los equipos.
- Generaremos Informes de Mantenimientos Preventivos.
- Explicaremos las funciones adicionales de que dispone la aplicación.

### PAGINA WEB UDTL

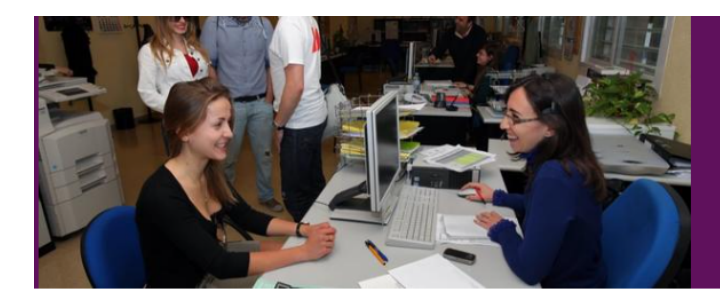

#### Unidad Departamental de Apoyo Técnico a Laboratorios

953212722 iutlab@ujaen.es

Inicio » Servicios » Unidad Departamental de Apoyo Técnico a Laboratorios

| Unidad Departamental de Apoyo Técnico a<br>Laboratorios |
|---------------------------------------------------------|
| Localización y Contacto                                 |
| Organigrama                                             |
| Grupos de trabajo                                       |
| Directorio de personal                                  |
| Carta de Servicios                                      |
| Calidad                                                 |
| Solicitudes                                             |
| Conoce nuestras instalaciones                           |
| 🗄 Zona Privada UDTL                                     |

#### Unidad Departamental de Apoyo Técnico a Laboratorios

Bienvenido/a a la página Web de la Unidad Departamental de Apoyo Técnico a Laboratorios (UDTL). Desde este medio queremos proporcionar a los miembros de la comunidad universitaria información sobre los servicios que prestamos, pretendiendo ser una herramienta útil para satisfacer las necesidades de los distintos clientes de nuestro entorno inmediato (PTGAS, PDI, alumnado).

Compártelo

>

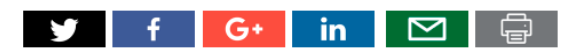

https://www.ujaen.es/servicios/utlab/

### Solicitudes

Inicio.» Servicios.» Unidad Departamental de Apoyo Técnico a Laboratorios.» U.D.T.L. - Departamento de Ingeniería de Telecomunicación.

Unidad Departamental de Apoyo Técnico a 💙 Laboratorios

Carta de Servicios

| Calidad                       | > |
|-------------------------------|---|
| Solicitudes                   |   |
| Conoce nuestras instalaciones |   |
| 🖻 Zona Privada UDTL           | > |
|                               |   |
| Enlaces relacionados          |   |
| Portal Petrus                 |   |
| Solicitud de servicios        |   |
| SIGC-SUA                      |   |

Fichas Internacionales de Seguridad Química. FISQ U.D.T.L. - Departamento de Ingeniería de Telecomunicación.

#### Apoyo Técnico:

- > Solicitud de servicios.
- > <u>Seguimiento de solicitudes.</u>
- > Incidencias durante las prácticas.

#### Gestión de Espacios:

- > Solicitud de reserva de espacios.
- > Consulta de horarios.
- > <u>Consulta de reservas puntuales.</u>

#### Inventario:

- > Consulta de inventario.
- > Consulta de programa de mantenimiento preventivo.

#### Ayúdanos a mejorar:

> Buzón de sugerencias de la U.D.T.L.

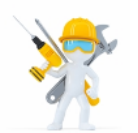

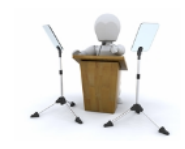

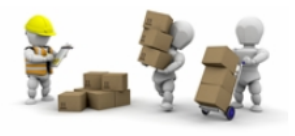

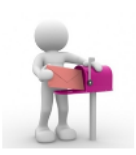

#### 1. Solicitud Electrónica

UJJa Universidad de Jaén

SOLICITUD DE TRABAJOS DE LABORATORIOS

| Solicitante :                                                                                   |
|-------------------------------------------------------------------------------------------------|
| Solicitante :                                                                                   |
| Teléfono : Correo Electrónico : @ujaen.es                                                       |
| Laboratorio : Laboratorio de Redes y Sistemas (L-136) 🗸                                         |
| F. Solicitada Inicial: 🛛 🖗 F. Solicitada Final: 🖉                                               |
| ( Indique la fecha solicitada para la prestación del servicio si procede ) Ejemplo : 04-05-2009 |
| Descripción del Servicio Solicitado :                                                           |
|                                                                                                 |
|                                                                                                 |
|                                                                                                 |
|                                                                                                 |
| Enviar solicitud Borrar todo                                                                    |

- FORMULARIO PARA LA GESTIÓN DE INCIDENCIAS DE APOYO A LA DOCENCIA E INVESTIGACIÓN

- BUZÓN SUGERENCIAS UTLA

- QUEJAS Y SUGERENCIAS UNIVERSIDAD

## 1. Solicitud Electrónica

- En la solicitud electrónica hay 5 campos especialmente importantes:
  - <u>Correo :</u> Con este dato tenemos informado al solicitante. Debe estar relleno con el dato del correo, sin el @ujaen.es. Ya que este dato se lo incluimos por defecto.
  - <u>Laboratorio :</u> Es determinante seleccionar correctamente el laboratorio, ya que puede llevar a confusiones. Una vez seleccionado, el técnico no puede modificar este dato.
  - <u>F. Solicitada Inicial (OPCIONAL) :</u> Corresponde con la fecha para la realización de la tarea.
  - <u>F. Solicitada Final (OPCIONAL)</u>: Corresponde con la fecha límite.
  - <u>Descripción del Servicio Solicitado :</u> El solicitante debe incorporar la mayor número de información para la realización de la tarea.

## 1. Solicitud Electrónica

- Una vez realizada la solicitud, al técnico le llegará un correo informándole, que tiene una tarea pendiente.
- El solicitante recibirá una copia de la solicitud. Puede llevar un seguimiento de la tarea, desde:

http://www.ujaen.es/unidad/utlab/int/informacion.php

| 2. Portal Petrus                                                                                                    |                                        |  |  |  |  |
|----------------------------------------------------------------------------------------------------|----------------------------------------|--|--|--|--|
| <ul> <li>Para acceder al Portal Petrus de cada<br/>Técnico se hace a través de la Web de la<br/>unidad, en la sección de <u>Enlaces</u></li> </ul> |                                        |  |  |  |  |
| Universidad<br>de Jaén                                                                                                    | PORTAL<br>PETRUS                       |  |  |  |  |
| Correo :<br>Contraseña :                                                                                                    |                                        |  |  |  |  |
| Aceptar Cancelar                                                                                                    | <u>ÚLTIMA MODIFICACIÓN : 19-1-2024</u> |  |  |  |  |
|                                                                                                    |                                        |  |  |  |  |

### 2. Portal Petrus

| UJa | Universidad<br>de Jaén |
|-----|------------------------|
|-----|------------------------|

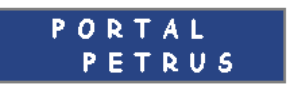

| Pedro Aguilar A   |                        |                                |                                                   | TAREAS PENDIENTE                       | 2 <mark>S</mark>       |                |                                        | (2         |
|-------------------|------------------------|--------------------------------|---------------------------------------------------|----------------------------------------|------------------------|----------------|----------------------------------------|------------|
| DATOS PERSONALES  | Nº                     | Solicitante                    | Labo                                              | ratorio                                | F.Solicitud            | Fecha S. Final | Registro                               |            |
| TAREAS PENDIENTES | 138819 Fr<br>138708 Fe | rancisco Jesús<br>rnando Rivas | Laboratorio de Multime<br>Laboratorio de Radiofre | dia (L-133)<br>ecuencia y Microondas ( | 03-6-2024<br>28-5-2024 | -              | R.[PC 08.2]-08-01<br>R.[PC 08.2]-08-01 | VER<br>VER |
| TAREAS REALIZADAS |                        |                                |                                                   |                                        |                        |                |                                        |            |
| CATALOGO EQUIPOS  |                        | MANTE                          | NIMIENTOS PENDIENTES                              | - COMPROBACIÓN / VA                    | LIDACIÓN               |                |                                        | (=         |
| MANUALES          | Material La            | aboratorio Des                 | cripcion Fecha                                    |                                        |                        |                |                                        |            |
| LABORATORIOS      |                        |                                |                                                   |                                        |                        |                |                                        |            |
| HORARIOS          |                        |                                | STOCK FU                                          | ERA DE INDICADORE                      | S                      |                |                                        | (=         |
| BUSQUEDA          |                        |                                |                                                   |                                        |                        |                |                                        |            |
| INDICADORES       | N                      | IANTENIMIENT                   | OS SOLICITADOS                                    |                                        | 5                      |                |                                        |            |
| SALIR             |                        |                                |                                                   |                                        |                        |                |                                        |            |
|                   |                        |                                | PRE                                               | STAMOS PENDIENTE                       | S                      |                |                                        | (=         |
|                   | PRESTAMO<br>7-4-2024   | : Pablo Antonio (              | Cabañas Moler <b>Equipo</b>                       | : BLADERF (139227)                     |                        | F. Devoluci    | ón :                                   | VER        |

URL SEGUIMIENTO TAREA : http://www.ujaen.es/unidad/utlab/int/informacion.php

### 2.1 Datos Personales

- <u>Datos Personales :</u> En esta sección podemos modificar nuestros datos.
- <u>Permisos, Vacaciones y festivos</u>: Sección donde se pueden incluir los días solicitados, para evitar fallos en el calculo de los indicadores.
- <u>Asignaturas :</u> Podemos añadir las asignaturas que se imparten en nuestros laboratorios. Más adelante explicaremos como introducir los horarios de los laboratorios.
- <u>Laboratorios</u>: Es importante saber que si borramos los laboratorios, se eliminará todo el stock que halla dentro, así como los horarios y mantenimientos programados. <u>Cuidado !!!!</u>
- <u>Usuario para acceso a control de stock</u>: En esta sección se puede configurar usuario y contraseña para la página de visualización del control de stock.

### 2.2 Tareas Pendientes

- En esta sección, por defecto, nos aparece las tareas pendientes, correspondientes tanto a tareas solicitadas, como mantenimientos pendientes, stock sin mantenimientos, solicitudes realizadas a otros servicios, así como los prestamos pendientes de renovación.
- Si entramos en una tarea determinada, podemos ver 2 partes diferenciadas, la parte de datos de la tarea y la parte de finalización.
- Pasamos a explicar en detalle cada una de ellas

### 2.2.1 Datos de la Tarea

Universidad

PORTAL

| Pedro Aguilar A   | TAREA PENDIENTE Nº 138819                                                                                                    | (1              |
|-------------------|----------------------------------------------------------------------------------------------------|-----------------|
| DATOS PERSONALES  | <u>Solicitante :</u> Francisco Jesús Cañadas Quesada ( PDI ) <u>Correo :</u> <mark>fcanadas@ujaen.es</mark>                                                                        |                 |
| TAREAS PENDIENTES | Telefono : 953648510 Laboratorio : Laboratorio de Multimedia (L-133)                                                                                                    |                 |
| TAREAS REALIZADAS | Fecha de Solicitud : 03-6-2024 F. Solicitada Final :                                                                                                    |                 |
| CATALOGO EQUIPOS  | Servicio Solicitado : Apoyo a la Docencia (R.[PC 08:2]-08-01)                                                                                                    |                 |
| MANUALES          | Observaciones :<br>F.Solicitada Inicial : 10-6-2024                                                                                                    |                 |
| LABORATORIOS      | Preparar equipos MAC con habilitar/deshabilitar wifi para examen de la asignatura de Procesado de señal para Comunicaciones. Horari<br>Notas :                                     | o: 18:00-21:30h |
| HORARIOS          | GUARDAR MODIFICACIONES                                                                                                    |                 |
| BUSQUEDA          | Enviar copia solicitud al solicitante                                                                                                    |                 |
|                   | FINALIZACIÓN DE TAREA Nº 138819                                                                                                    |                 |
| OALIT             | Técnico Responsable : Pedro Aguilar Aguilar Palabra Clave :                                                                                                    |                 |
|                   | Prácticas Preparadas : 0 Apoyo Presencial a Prácticas : 0                                                                                                    |                 |
|                   | Descripción servicio realizado : Notas : Enviar al solicitante                                                                                                    |                 |
|                   | F.Solicitada Inicial :10-6-2024<br>Preparar equipos MAC con habilitar/deshabilitar wifi para examen de la<br>asignatura de Procesado de señal para Comunicaciones. Horario: 18:00- |                 |
|                   | Eliminar Tarea Finalizar Tarea                                                                                                    |                 |

### 2.3 Tareas Realizadas

 Se puede ver un histórico, dividido por años.

UJJa Universidad de Jaén

INDICADORES

SALIR

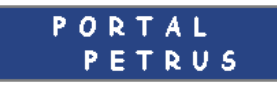

| Pedro Aguilar A   | TAREAS REALIZADAS 2024                         |     |  |
|-------------------|------------------------------------------------|-----|--|
| DATOS PERSONALES  | - Mantenimiento Correctivo                     | Ver |  |
| TAREAS PENDIENTES | - Calibración (R.[PC 08.2]-11-04)              | Ver |  |
|                   | - Resolución Práctica de Consulta              | Ver |  |
| TARLAS REALEADAS  | - Control de Stock (R.[PC 08.2]-11-03)         | Ver |  |
| CATALOGO EQUIPOS  | - Gestión de Espacios                          | Ver |  |
| MANUALES          | - Apoyo a la Docencia    (R.[PC 08.2]-11-01)   | Ver |  |
|                   | - Apoyo a la Investigación (R.[PC 08.2]-11-02) | Ver |  |
| LABORATORIOS      | - Verificación (R.[PC 08.2]-11-05)             | Ver |  |
| HORARIOS          | - Otros                                        | Ver |  |
| BUSQUEDA          |                                                |     |  |

### 2.4 Control Stock

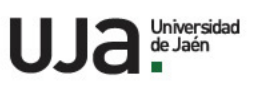

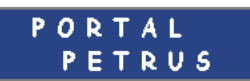

| Pedro Aguilar A   | BUSCAR                                                                                                 | EN STOCK                                                           |
|-------------------|----------------------------------------------------------------------------------------------------|--------------------------------------------------------------------|
| DATOS PERSONALES  | BUSQUEDA :                                                                                             | BUSCAR                                                             |
| TAREAS PENDIENTES |                                                                                                    |                                                                    |
| TAREAS REALIZADAS |                                                                                                    |                                                                    |
| CATALOGO EQUIPOS  |                                                                                                    |                                                                    |
| MANUALES          | Catálogo de equipos e instrumentación cie                                                              | entífico - técnica R.[PC 08.2]-09 【                                |
| LABORATORIOS      | <u>- Laboratorio de Redes y Sistemas ( L-136 ) :</u>                                                   | Analizadores Fluke (-Maletín-)                                     |
| HORARIOS          | <u>- Laboratorio de Sistemas Telemáticos (L-141) :</u><br><u>- Laboratorio de Multimedia (L-133) :</u> | Acess Point Wireless  VER Adaptedores HDMI Hembra a VGA Macho  VER |
| BUSQUEDA          | <u>- Laboratorio de Radiofrecuencia y Microondas (L-137):</u>                                          | Acopladores Caja Empalmes Opticos                                  |
| INDICADORES       | <u>- Laboratorio de Investigación (L-132.) :</u><br><u>- Otro :</u>                                    | Amplificador Genelec VER Monitor 17 Pulgadas VER                   |
| SALIR             | <u>- Laboratorio de Simulación (L-140):</u>                                                            | Attavoces Sobremesa VER                                            |
|                   | - Laboratorio de Investidación ( L-135 ) :                                                             | Attavoz Kaspberry PLIIC 227 VIIV                                   |

| с. | STOCK |
|----|-------|
|----|-------|

| AÑADIR STOCK   |
|----------------|
| BUSCAR STOCK   |
| PROG. MANT.    |
| ELIMINAR STOCK |

| 4 | MANTENIMIENTOS PROGRAMADOS R.                                | .[PC 04.11]-01 | K= |
|---|--------------------------------------------------------------|----------------|----|
|   |                                                              |                |    |
|   | <u>- Laboratorio de Redes y Sistemas ( L-136 ) :</u>         | ~              |    |
| 1 | <u>- Laboratorio de Sistemas Telemáticos ( L-141 ) :</u>     | ~              |    |
| 1 | <u>- Laboratorio de Multimedia ( L-133 ) :</u>               | ~              |    |
|   | <u>- Laboratorio de Radiofrecuencia y Microondas ( L-137</u> | 7): 🗸          |    |
|   | <u>- Laboratorio de Investigación ( L-132 ) :</u>            | ~              |    |
|   | - Otro :                                                     | ~              |    |
|   | <u>- Laboratorio de Simulación ( L-140 ) :</u>               | ~              |    |
|   | <u>- Laboratorio de Investigación ( L-135 ) :</u>            | ~              |    |
|   |                                                              |                |    |

#### 2.4 Control Stock

C. STOCK

#### AÑADIR STOCK BUSCAR STOCK PROG. MANT. ELIMINAR STOCK

#### MANTENIMIENTOS PROGRAMADOS R.[PC 04.11]-01

| - Laboratorio de Sistemas Telemàticos (L-141):   - Laboratorio de Multimedia (L-133):   - Laboratorio de Radiofrecuencia y Microondas (L-137):   - Laboratorio de Investigación (L-132):   - Otro :   - Laboratorio de Simulación (L-140): |
|----------------------------------------------------------------------------------------------------|
| Laboratorio de Multimedia (L-133):     Laboratorio de Radiofrecuencia y Microondas (L-137):     Laboratorio de Investigación (L-132):     Otro :     Laboratorio de Simulación (L-140):                                                    |
| Laboratorio de Radiofrecuencia y Microondas (L-137):     Laboratorio de Investigación (L-132):     Otro :     Laboratorio de Simulación (L-140):                                                                                           |
| - Laboratorio de Investigación (L-132):                                                                                                    |
| - Jahoratorio de Simulación (1-140.)                                                                                                    |
|                                                                                                    |

ΚĦ

| COMPROBACIONES / VALIDACIONES R.[PC 04.11]-01                    | 5 |
|------------------------------------------------------------------|---|
|                                                                  |   |
| <u>- Laboratorio de Redes y Sistemas (L-136 ) :</u> 🔽 🗸          |   |
| - Laboratorio de Sistemas Telemáticos (L-141):                   |   |
| - Laboratorio de Multimedia (L-133):                             |   |
| <u>- Laboratorio de Radiofrecuencia y Microondas (L-137) :</u> 🔽 |   |
| <u>- Laboratorio de Investigación (L-132):</u>                   |   |
| <u>- Otro :</u>                                                  |   |
| - Laboratorio de Simulación (L-140):                             |   |
| - Laboratorio de Investigación (L-135):                          |   |
|                                                                  |   |

| PRESTAMO DE EQUIPOS                                                                                                    |                                          |  |  |  |
|----------------------------------------------------------------------------------------------------|------------------------------------------|--|--|--|
| <u>- Laboratorio de Redes y Sistemas ( L-136 ) :</u><br><u>- Laboratorio de Sistemas Telemáticos ( L-141 ) :</u><br><u>- Laboratorio de Multimedia ( L-133 ) :</u> | ▼<br>▼<br>Development Kit ESP32-S3 ( ) ▼ |  |  |  |
| <u>- Laboratorio de Radiofrecuencia y Microondas (L-137</u><br><u>- Laboratorio de Investigación (L-132):</u>                                                      | ) : BLADERF (139227 ) V                  |  |  |  |
| <u>- Otro :</u><br><u>- Laboratorio de Simulación (L-140) :</u><br>- Laboratorio de Investigación (L-135) :                                                        |                                          |  |  |  |

### 2.4 Control Stock

UJA Universidad de Jaén

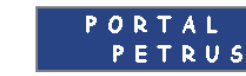

| Pedro Aguilar A   | ~~                                                                     | MATERIAL Nº 4855 >>                          |    |
|-------------------|------------------------------------------------------------------------|----------------------------------------------|----|
| DATOS PERSONALES  | EQUIPO : Analizadores Fluke (-Maletín-)                                | NÚMERO INVENTARIO (UJA):<br>enobservaciones  | 1  |
| TAREAS PENDIENTES | MARCA : Desconocida                                                    | MODELO : Desconocido                         |    |
| TAREAS REALIZADAS | PROVEEDOR : Desconocido                                                | TELÉFONO :                                   |    |
| CATALOGO EQUIPOS  | LABORATORIO : Laboratorio de Redes y Sistemas (L-136)                  | CANTIDAD : 10                                |    |
| MANUALES          | REQUIERE MANTENIMIENTO PREVENTIVO                                      |                                              |    |
| LABORATORIOS      | REQUIERE COMPROBACIÓN / VALIDACIÓN 🛛 ARCHIVO ADJUNTO :                 |                                              |    |
| HORARIOS          |                                                                        |                                              |    |
| BUSQUEDA          |                                                                        |                                              |    |
| INDICADORES       | •                                                                      |                                              |    |
| SALIR             | CRITERIOS DURANTE SU USO :                                             | Eliminar Archivo     REPUESTOS / FUNGIBLES : |    |
| C. STOCK          |                                                                        |                                              |    |
| AÑADIR STOCK      |                                                                        |                                              |    |
| BUSCAR STOCK      | CARACTERÍSTICAS :                                                      |                                              | ı. |
| ELIMINAR STOCK    | VVEB :: SI<br>Incluye :: SI<br>- Fluke Link Runner<br>- Fluke Networks |                                              |    |
|                   | - 1 Cable RJ45 - Cocodrilo.<br>- 1 Vire Map (Terminal RJ45)            |                                              |    |
|                   | - 1 RJ45 Hembra- RJ45 Hembra.<br>- 1 Latiguillo Corto RJ45.            | -                                            | 4  |
|                   | Dato :                                                                 |                                              |    |
|                   | Seleccionar archivo Sin archivos seleccionados                         |                                              |    |
|                   | Guardar Cambios                                                        | j 🗆 Eliminar Material del Inventario         |    |

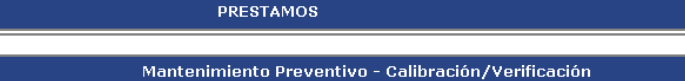

Œ

### 2.5 Manuales

- :

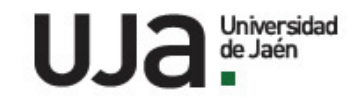

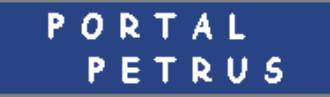

20230110 134605.jpg

| Pedro Aguilar A   | MANUALES E INSTRUCCIONES TÉCNICAS                                                     | 5 |
|-------------------|---------------------------------------------------------------------------------------|---|
| DATOS PERSONALES  |                                                                                       |   |
| TAREAS PENDIENTES | -: <u>mantinimiento brazo robot.pdf</u><br>-: <u>TPR-3D y KPS spanish encript.pdf</u> |   |
| TAREAS REALZADAS  | - : <u>Frigorifico 12936.JPG</u><br>- : Sonda hidronivel 127434.JPG                   |   |
| CATALOGO EQUIPOS  | - : <u>Multiparametrico 134237v.JPG</u><br>- : <u>Medidor O disuelto hanna ni.JPG</u> |   |
| MANUALES          | -: <u>Fotometro mesa 101415.JPG</u><br>-: <u>Lupas binoculares.JPG</u>                |   |
| LABORATORIOS      | - : Lupas binoculares.JPG - : Lupas binoculares.JPG Outline to restor and             |   |
| HORARIOS          | -: <u>Calcimetro 125137.JPG</u><br>-: <u>Sistema de vacio 101412.JPG</u>              |   |
| BUSQUEDA          | -: <u>Balanza 127360.JPG</u><br>-: Esclerometro 137385 JPG                            |   |
| INDICADORES       | -: Esclerometro 137384.jpg                                                            |   |
| SALIR             | -: <u>Esclerometro 138833.JPG</u><br>-: <u>Esclerometro 138833.JPG</u>                |   |
|                   | -: <u>Esclerometro 138835.JPG</u><br>-: <u>Pulverisette 126318.jpg</u>                |   |
|                   | -: <u>termostatico.jpg</u><br>-: <u>il.jpg</u>                                        |   |
|                   | -: <u>anterjpg</u><br>-: <u>agit.jpg</u>                                              |   |
|                   | -: <u>balanzainv.jpg</u><br>-: <u>Refractometro.jpg</u>                               |   |

#### 2.6 Laboratorios

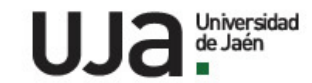

#### P O R T A L P E T R U S

| Pedro Aguilar A   | Registro Aco                             | ndicionamien        | to, Revision y uso de Espacios     | 'R.[PC 03.2]-15   | •     | K      |
|-------------------|------------------------------------------|---------------------|------------------------------------|-------------------|-------|--------|
| DATOS PERSONALES  | LABORATORIO                              | Laboratorio de Re   | des y Sistemas (L-136) 🗸 🗸         | Ver               |       |        |
| TAREAS PENDIENTES |                                          |                     |                                    |                   |       |        |
| TAREAS REALIZADAS | Mantenimient                             | tos Solicitados     | s    'Laboratorio de Redes y Siste | emas ( L-136 )'   |       | (=     |
| CATALOGO EQUIPOS  | <u>- Servicio Cent</u>                   | ral Informática     |                                    |                   |       |        |
| MANUALES          | <u>- Servicio de M</u><br>- Conserjerías | <u>antenimiento</u> |                                    |                   |       |        |
| LABORATORIOS      | Tipo                                     |                     | Descripcion                        |                   |       |        |
| HORARIOS          | Informática 🗸                            | ]                   |                                    | AÑADI             | 2     |        |
| BUSQUEDA          |                                          | 1                   |                                    |                   |       |        |
| INDICADORES       |                                          |                     | <u></u>                            |                   |       |        |
| CALID             | Fecha                                    | Тіро                | Descripcion                        |                   |       |        |
| SALIK             | 06-6-2024                                | INFORMATICA         | Conexión de equipo de investigació | ón a la red de la | HECHO | BORRAR |

| Registro de Parte | s de Incic | lencias a UTE/SP/SI | 'R.[PC 03.2]-18' | <b>KE</b> |
|-------------------|------------|---------------------|------------------|-----------|
|                   |            |                     |                  |           |
| - INCIDENCIAS     | 2011       | Ver                 |                  |           |
| - INCIDENCIAS     | 2012       | Ver                 |                  |           |
| - INCIDENCIAS     | 2013       | Ver                 |                  |           |
| - INCIDENCIAS     | 2014       | Ver                 |                  |           |
| - INCIDENCIAS     | 2015       | Ver                 |                  |           |
| - INCIDENCIAS     | 2016       | Ver                 |                  |           |
| - INCIDENCIAS     | 2017       | Ver                 |                  |           |

### 2.7 Horarios y Agenda

- Pasamos a explicar como incluir las asignaturas en la aplicación.
- Vamos a generar un horario para un laboratorio.
- Vamos a enseñar como hacer una reserva del laboratorio.

 Para ver los horarios de los laboratorios y las reservas podéis verlo en :

http://www.ujaen.es/unidad/utlab/int/horarios.php?idtec=20

#### 2.8 Busqueda

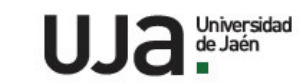

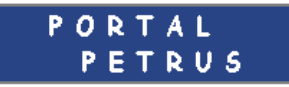

| Pedro Aguilar A   | BUSCAR EN TAREAS REALIZADAS | κ. |
|-------------------|-----------------------------|----|
| DATOS PERSONALES  | BUSQUEDA RÁPIDA :           |    |
| TAREAS PENDIENTES | LABORATORIO : 🔽 🗸           |    |
| TAREAS REALIZADAS | BUSCAR                      |    |
| CATALOGO EQUIPOS  |                             |    |
| MANUALES          | BUSCAR CLIENTES             | (= |
| HORARIOS          | BUSQUEDA : BUSCAR           |    |
| BUSQUEDA          |                             |    |
| INDICADORES       | BUSCAR EN STOCK             |    |
| SALIR             | BUSQUEDA : BUSCAR           |    |

#### 2.9 Indicadores

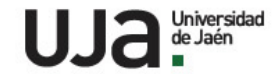

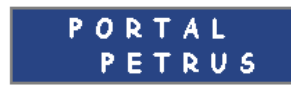

#### Pedro Aquilar Aquilar ( Ing. de Telecomunicación )

|                  | INDICADO                                                      | RES SIGC-SU                  | A 2024                       |                     |                              |    |           |                                                     | 5    |
|------------------|---------------------------------------------------------------|------------------------------|------------------------------|---------------------|------------------------------|----|-----------|-----------------------------------------------------|------|
|                  | PRO                                                           | OCESO 3                      |                              |                     |                              |    |           |                                                     |      |
| Código           | Indicador                                                     | Valor<br>Límite              | Valor<br>Objetivo            | T1                  | Т2                           | тз | Т4        | 4 Valor                                             |      |
| I.[PC 03.121]-06 | Porcentaje de Solicitudes Atendidas                           |                              | 100%                         | 100%                | 100%                         | -  | -         | (63-63) 100%                                        |      |
| I.[PC 03.2]-15   | Porcentaje de Incidencias Comunicadas                         |                              | 100%                         |                     |                              |    |           | (1-1) 100%                                          |      |
|                  | PRO                                                           | OCESO 4                      |                              |                     |                              |    |           |                                                     |      |
| Código           | Indicador                                                     | Valor<br>Límite              | Valor<br>Objetivo            | T1                  | Т2                           | тз | Т4        | Valor                                               | Inf  |
| I.[PC 04.11]-01  | Mantenimiento Preventivo                                      | >=90                         | >=95%                        |                     |                              |    |           | (1-1) 100%                                          |      |
| I.[PC 04.11]-04  | Mantenimiento Preventivo En Fecha                             | >=80                         | >=85%                        | -                   | 100%                         | -  | -         | (1-1) 100%                                          |      |
| I.[PC 04.11]-05  | Porcentaje Equipos con Mant. P.                               | >=80%                        | >=85%                        |                     | _                            |    | -         | (0-0) -                                             |      |
| I.[PC 04.13]-12  | Mant. P. frente a Mant. C.                                    |                              |                              |                     |                              |    | (1-9)0.11 |                                                     |      |
| I.[PC 04.13]-15  | Porcentaje Tiempo de<br>resolución de M.C.                    | >40%<br>>55%<br>>70%<br>>85% | >45%<br>>65%<br>>80%<br>>90% | 86%<br>100%<br>100% | 100%<br>100%<br>100%<br>100% |    |           | (8-9) 89%<br>(9-9) 100%<br>(9-9) 100%<br>(9-9) 100% | 2    |
|                  | PRO                                                           | OCESO 8                      |                              |                     |                              |    |           |                                                     |      |
| Código           | Indicador                                                     | Valor<br>Límite              | Valor<br>Objetivo            | T1                  | Т2                           | тз | Т4        | Valor                                               | Info |
| I.[PC 08.2]-04   | Apoyo Técnico Presencial<br>(Prácticas Docentes)              |                              |                              |                     | -                            |    |           | 0                                                   |      |
| I.[PC 08.2]-05   | Porcentaje de Resoluciones prácticas de consultas<br>técnicas |                              |                              |                     |                              |    |           | (2-49)5%                                            |      |
| I.[PC 08.2]-06   | Porcentaje de Resoluciones prácticas de consultas             | >40<br>>55                   | >45<br>>65                   | 100%                | 100%                         | -  | -         | (2-2) 100%<br>(2-2) 100%                            |      |

DATOS PERSONALES

Pedro Aguilar A...

TAREAS PENDIENTES

TAREAS REALIZADAS

CATALOGO EQUIPOS

MANUALES

LABORATORIOS

HORARIOS

BUSQUEDA

INDICADORES

SALIR

# Muchas gracias por su atención !!!!

• Estoy a vuestra disposición :

paguilar@ujaen.es Teléfono : 953648544